#### [ 228 ]

### 「T-ひかり設定」 接続 [Macintosh OS8/OS9] ひかり one 接続ツールでの設定

Mac OS X 又はブロードバンドルータ等のネットワーク機器をご利用の場合は、それぞれの PPPoE 接続機能をご利用いただきますの で「ひかり one 接続ツール」のインストールの必要はありません。

動作環境は、OS:Mac OS8/OS9 メモリ:PowerPC601 プロセッサ以上 HDD:10MB 以上の空き容量となります。

「ひかり one 接続ツール」(以下本ソフト)は、KDDI株式会社が運営する光ファイバーによるインターネット接続回線サービスKDDI 光回線ご利用にあたり必要なソフトウェアの設定を行うものです。

本ソフトは KDDI 光回線ご加入後、KDDI 株式会社より発送されるものです。

本ソフトにつきましては、KDDIで動作確認を行っておりますが全ての環境で動作を保障するものではありません。本ソフト導入に ともなう直接または間接的障害、損傷が生じましても KDDI 及びソフトバンクテレコムはいかなる責任も負わないものとし、 一切の賠償などは負わないものとします。(必要に応じてバックアップなどをお取りください。)

お客様の環境により画面表示が違うことがありますが、ご了承いただけますようお願い致します。

ひかり one 接続ツールでの設定

新たにひかり one 接続ツールをインストールされる場合は、P3 STEP1 以降をご確認ください。

#### **STEP1**

ひかり one 接続ツール起動

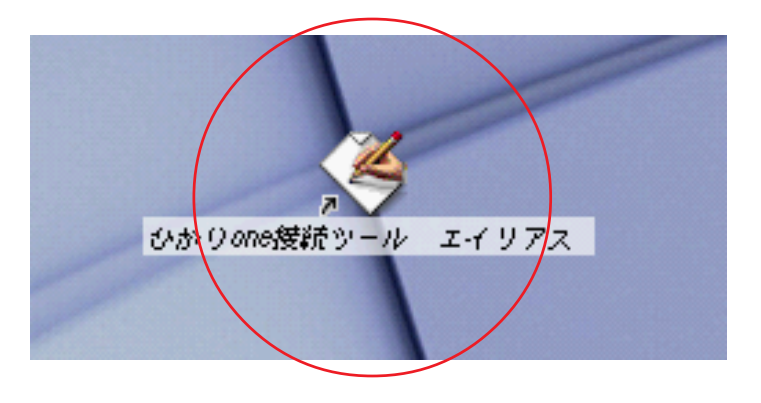

デスクトップの [**ひかりone 接続ツール エイリアス**] アイコンをダブルクリックします。

設定に必要な[ユーザID(接続ID)][ユーザ パスワード(接続パスワード)][DNSアドレス] 等のお客様個別の情報は【ODNサービスご利用の ご案内】もしくは【ODNアプリケーションサービ スご利用のご案内】をご参照ください。設定の際 はお手元にご用意ください。 「T-ひかり設定」 接続 [Macintosh OS8/OS9] ひかり one 接続ツールでの設定

## STEP2

ひかり one 接続ツールでの接続

| □ ひかりone接続ツール 日                                                  |                                 |
|------------------------------------------------------------------|---------------------------------|
| ע ויו ע<br>0 ∩ פ                                                 | ひかりone <b>接続ツール</b><br>KDDI株式会社 |
| <b>ひかりone挂装ツール 初期装定の装定</b><br>ユーザー名 Zaa00120@odn.ne.jp<br>パスワード: |                                 |
| デバイスを使用してサーバーのサービスに接続 サー <b>ビス</b> する                            |                                 |
| <b>状態</b><br>接続されていません                                           |                                 |
| 情報                                                               | 接続                              |

[ユーザ名]に「ユーザID(接続ID)
 @odn.ne.jp」(例:zaa00120@odn.ne.jp)を入力します。
 [パスワード]に「ユーザパスワード(接続パスワード)」を入力します。

入力できましたら[接続]をクリックします。

状態が接続状態になりましたら設定は完 了です。

パスワードを入力すると「…」で表示されます。

## 補足

【接続されない場合の確認事項】

[アップルメニュー] [コントロールパネル] [TCP/IP]を選択してください。 経由先で[PPP]を選択し、[設定方法]で PPP サーバを参照を選択してください。

IPアドレス・サブネットマスク・ルータアドレスがサーバを参照となっていることをご確認ください。 また、ネームサーバアドレスが空欄となっていることをご確認下さい。

#### 「T-ひかり設定」 接続 [Macintosh OS8/OS9] ひかり one 接続ツールでの設定

TEPCO ひかり接続ツールインストール方法 TEPCO ひかり接続ツールは東京電力より送付されます。

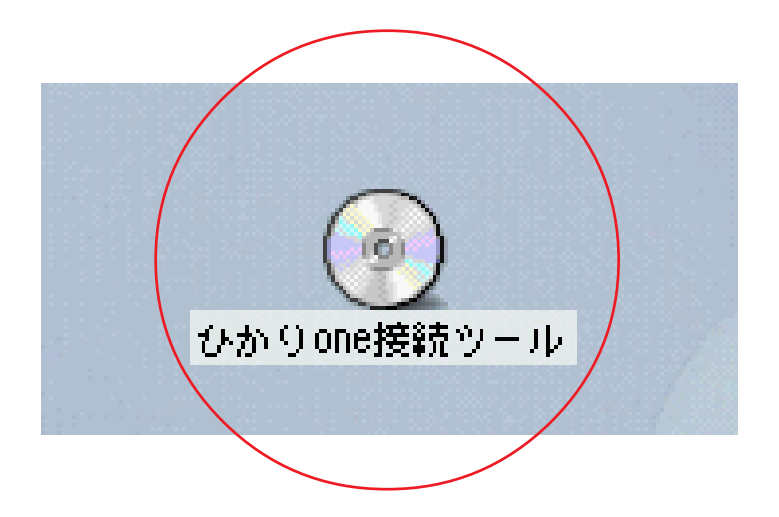

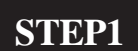

ひかり one 接続ツール CD をセットする

ひかり one 接続ツールの CD-ROM をパソ コンにセットし次に [ひかり one 接続 ツール]アイコンをダブルクリックし ます。

[228]

# STEP2

ひかり one 接続ツールツール起動

[**ひかり** one **接続ツール**]アイコンをダ ブルクリックします。

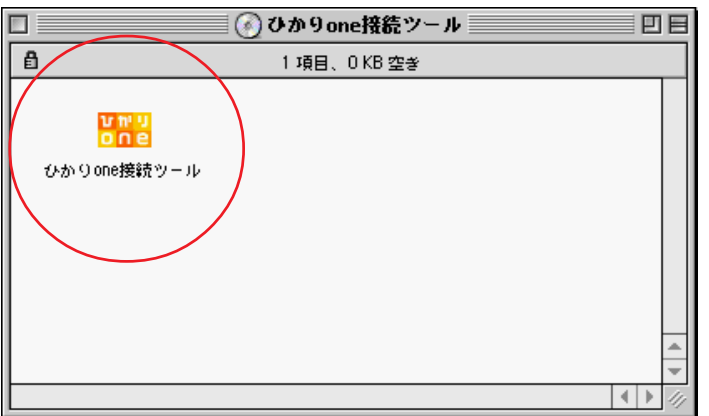

| ライセンス                                                                                                    |  |
|----------------------------------------------------------------------------------------------------|--|
| 本ソフトウェアをインストールする前に、よく注意してこの契約書を読んで下さい。このソフトウェアをイン<br>ストールまたは使用すると、お客様は本契約により注的に拘束されることに同意したことになります。これら<br>の規約に同意しない場合は、本ソフトウェアをインストールまたは使用しないでください。                                                                                                    |  |
| 本ツールは、Efficient Networks Inc., 983 University Ave.,Los Gatos, California ("ENI") (以下<br>「ENI」という)により所有されています。本ツールがENIまたはKDDI株式会社(以下「KDDI」という)によりお<br>客様に提供されていることを前提に、以下の規約および条件に従ってお客様に本ツールの使用を許可します。                                                                                                    |  |
| <ol> <li>リフトウェア使用権の範囲</li> <li>本契約書はお客様に以下の権利を許諾します。</li> <li>(a)KDDIにより選供されるサービスにアクセスすることを唯一の目的とし、一台のコンピュータにソフトウェアをインストール及び使用すること。</li> <li>(b)最初のコンピュータが故障した場合、ソフトウェアをもう一台のコンピュータにインストールすること。</li> <li>(e)レ、二台以上のコンピュータでソフトウェアが使用されないこと。</li> <li>(c)保護等、週回を目的としたが、ツクアップ・コピー・一部を保持すること。</li> </ol>                                                                                                    |  |
| (c/h m , iaid = 1012 C) / 2017 0 / 2017 0 / 2 |  |
| ブリント 保存 同意しない 同意する                                                                                                    |  |

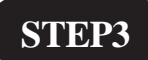

ライセンス同意

表示されたライセンス条項をお読みいた だき同意いただける場合は[同意する]を クリックします。

# ひかりone接続ツール □目 筒易インストール お読みください... KDDI株式会社のひかりone接続ツールパージョン1.2.6のインストールにようこそ ヘルブを開始するにはまず"お読みくださいボタンを押して下さい。もしユーザーガイドを後て見たい場合は、以下のインストールフォルダ内にコピーされています。ひかりone 接続ツールのインストールをするにはインストールボタンをクリックして下さい インストール場所 グか Uone接続ツールはMac SUB上にインストールされます インストール場所: (Mac SUB)

「T-ひかり設定」 接続 [Macintosh OS8/OS9] ひかり one 接続ツールでの設定

## STEP4

インストール先の選択

内容をご確認の上 [**インストール**]をクリックします。

[228]

STEP5

インストール継続確認

このソフトウェアのインストール後、コンピュータ を再起動する必要があります。 "続ける"をクリッ クすると現在実行しているすべてのアブリケーショ ンを自動的に終了します。 "キャンセル"をクリッ クすると元の状態に戻ります。 キャンセル 続ける

インストールが終了すると再起動がかか りますので現在実行しているアプリケー ションが無いか確認の上 [ **続ける** ] をク リックしてください。

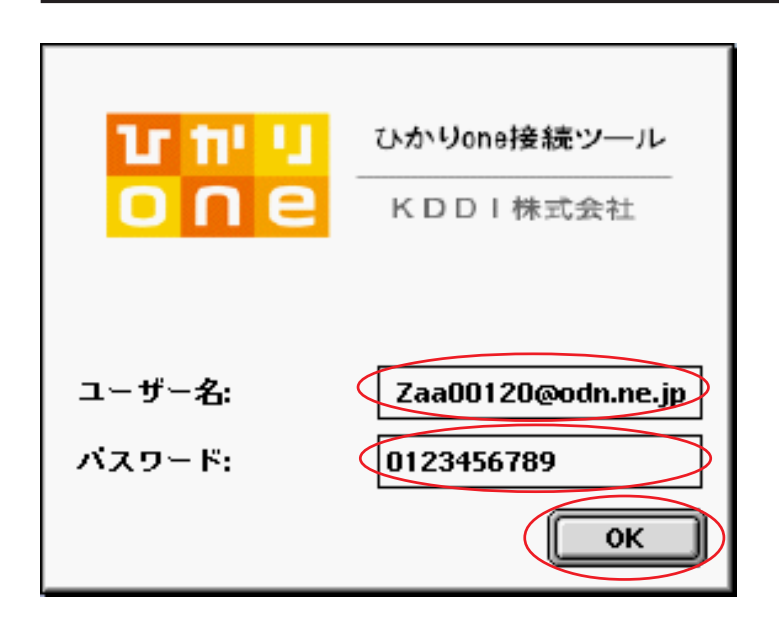

## STEP6

アカウント設定

[ユーザ名]に「ユーザID(接続 ID)@odn.ne.jp」(例:zaa00120@odn.ne.jp) を入力します。
[パスワード]に「ユーザパスワード(接続パスワード)」を入力します。

入力しましたら、[OK]ボタンをクリック します。

## STEP7

#### 再起動

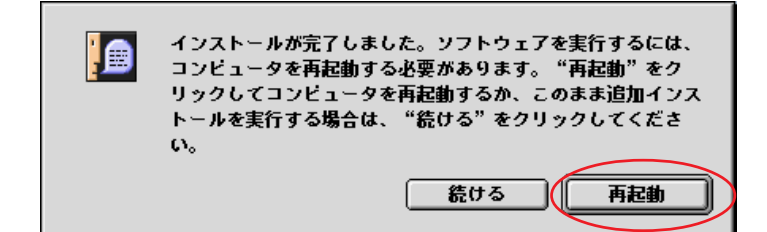

インストールが完了しましたので、 [**再起動**]ボタンをクリックします。

以上でインストールは完了です。

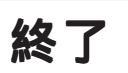

[228]